# Kako ubaciti JAF Srbija WEBCUT predložak u Corpus?

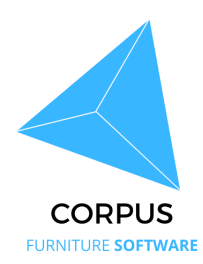

Ovaj vodič pruža jednostavnu metodu za integraciju predloška JAF Srbija WEBCUT u softver Corpus, osiguravajući korisnicima jednostavan pristup i korištenje predloška za svoje projekte. Slijedeći navedene jednostavne korake, korisnici mogu unaprijediti tijek rada i poboljšati učinkovitost svojih zadataka. Ovaj resurs posebno je koristan za one koji žele pojednostaviti svoje procese unutar Corpus okruženja.

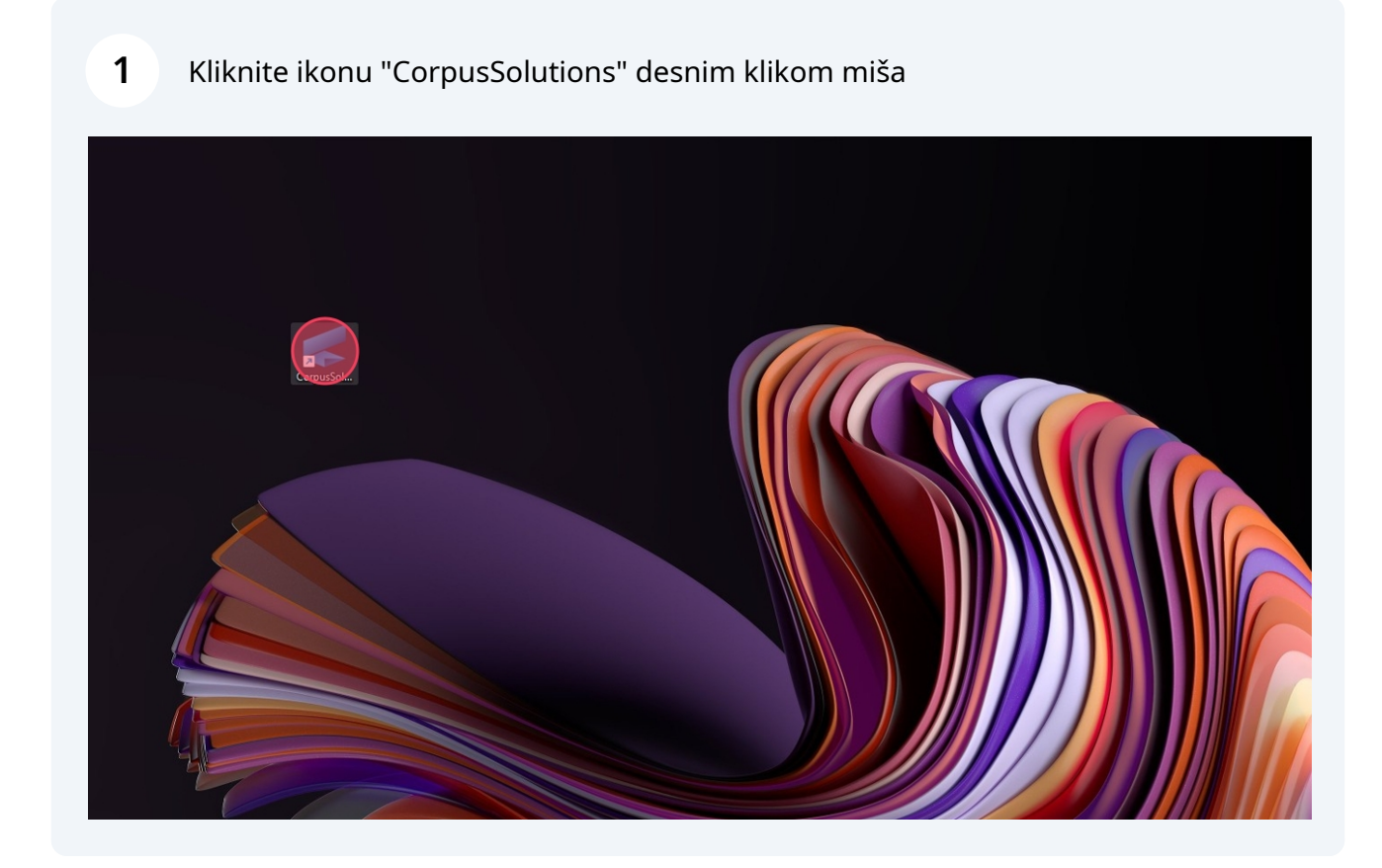

### 2 Odaberite "Open file location" ili "Otvori mjesto datoteke"

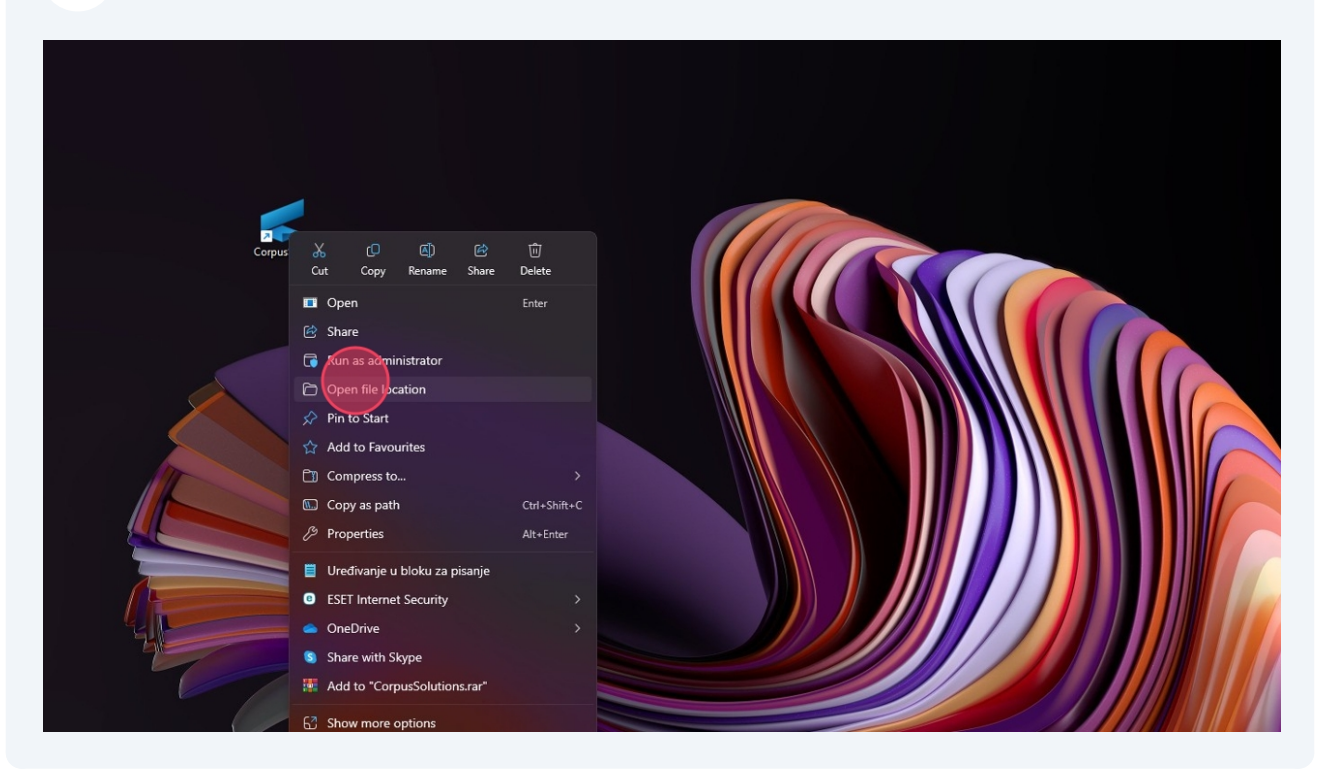

### Duplim klikom odaberite "Template"

| 📰 Desktop        | * | 🧰 Elmsav            | 06/12/2024 10:43 | File folder        |            |
|------------------|---|---------------------|------------------|--------------------|------------|
| 🚽 Downloads      | * | 🚞 elmtex            | 29/10/2024 08:53 | File folder        |            |
| Documents        | * | 🚞 export            | 29/10/2024 08:52 | File folder        |            |
| Pictures         | * | 🚞 katalog           | 08/05/2024 11:28 | File folder        |            |
| <b>14</b> OS (C) |   | Makro               | 29/10/2024 08:52 | File folder        |            |
|                  | 1 | 🛅 Masine            | 10/06/2024 13:36 | File folder        |            |
|                  |   | 🛅 Modeli            | 29/10/2024 08:53 | File folder        |            |
|                  |   | 🛅 Outdoc            | 03/12/2024 14:44 | File folder        |            |
|                  |   | 🛅 Potrosni          | 16/12/2024 14:33 | File folder        |            |
|                  |   | 🛅 skripte           | 29/10/2024 08:54 | File folder        |            |
|                  |   | 🛅 sobasav           | 15/07/2024 16:10 | File folder        |            |
|                  |   | system              | 03/12/2024 14:52 | File folder        |            |
|                  |   | Temp                | 15/01/2025 08:56 | File folder        |            |
|                  |   | 🛅 Template          |                  | File folder        |            |
|                  |   | Tool                | 29/10/2024 08:54 | File folder        |            |
|                  |   | 🢽 a.xml             | 08/05/2024 09:15 | Microsoft Edge H   | 1 KB       |
|                  |   | 📅 AlatiProject.exe  | 17/12/2022 19:52 | Application        | 3,389 KB   |
|                  |   | 🌐 Corpus update.exe | 29/10/2024 08:03 | Application        | 1,611 KB   |
|                  |   | 🎬 Corpus update.ini | 29/10/2024 08:53 | INI File           | 1 KB       |
|                  |   | Corpus.log          | 22/10/2024 11:29 | Tekstni dokument   | 3 KB       |
|                  |   | CorpusSolutions.exe | 23/09/2024 14:22 | Application        | 35,325 KB  |
|                  |   | CorpusSolutions.log | 23/01/2025 15:34 | Tekstni dokument   | 3 KB       |
|                  |   | Default.CPO         | 21/02/2024 11:52 | CPO File           | 3 KB       |
|                  |   | 🧱 elmtex.rar        | 24/10/2024 12:13 | WinRAR archive     | 357,199 KB |
|                  |   | 🛐 libeay32.dll      | 11/12/2023 09:24 | Application extens | 1,349 KB   |
|                  |   | MaterialEditor.exe  | 17/07/2023 20:38 | Application        | 4,823 KB   |
|                  |   | MaterialEditor.log  | 24/06/2024 09:50 | Tekstni dokument   | 1 KB       |

# Duplim klikom odaberite "fr3"

| 🛅 Template |      | × +         |                   |                      |                  |      |
|------------|------|-------------|-------------------|----------------------|------------------|------|
|            | C (  | ☐ → This PC | > OS (C:) > Tri D | Corpus > CorpusSolut | tions > Template |      |
| 🕀 New - 🐰  | 0 (i | ) 🗳 @       | ⊡ ît↓ Sort ∽      | ≣ View ~             |                  |      |
| A Home     |      | Name        |                   | Date modified        | Туре             | Size |
| Callery    |      | Doc         |                   | 15/01/2025 09:07     | File folder      |      |
| <u> </u>   |      | fr3         |                   | 29/10/2024 08:53     | File folder      |      |
|            |      |             |                   |                      |                  |      |
|            |      |             |                   |                      |                  |      |
| Desktop    |      |             |                   |                      |                  |      |
| Downloads  |      | *           |                   |                      |                  |      |
| Documents  |      | *           |                   |                      |                  |      |
| Pictures   |      | *           |                   |                      |                  |      |
| 🚟 OS (C:)  |      | *           |                   |                      |                  |      |
|            |      |             |                   |                      |                  |      |
|            |      |             |                   |                      |                  |      |
|            |      |             |                   |                      |                  |      |
|            |      |             |                   |                      |                  |      |
|            |      |             |                   |                      |                  |      |
|            |      |             |                   |                      |                  |      |
|            |      |             |                   |                      |                  |      |
|            |      |             |                   |                      |                  |      |
|            |      |             |                   |                      |                  |      |
|            |      |             |                   |                      |                  |      |
|            |      |             |                   |                      |                  |      |

# Duplim klikom odaberite "prj"

| 🛅 fr3                                            | × +                               |                   |                 |         |  |  |
|--------------------------------------------------|-----------------------------------|-------------------|-----------------|---------|--|--|
| $\leftarrow \rightarrow  \checkmark  \texttt{G}$ | 🖵 > This PC > OS (C:) > Tri D Cor | pus > CorpusSolut | ions > Template | > fr3 > |  |  |
| ⊕ New ~ 👗 🗘                                      | [î @] @ Ŵ î↓ Sort ~ ≣             | ≣ View ~          |                 |         |  |  |
| A Home                                           | Name                              | Date modified     | Туре            | Size    |  |  |
| Gallen                                           | 🛅 elm                             | 29/10/2024 08:53  | File folder     |         |  |  |
|                                                  | ex 🚞 ex                           | 29/10/2024 08:53  | File folder     |         |  |  |
|                                                  | 🛑 💼 opti                          | 29/10/2024 08:53  | File folder     |         |  |  |
|                                                  | pon                               | 29/10/2024 08:53  | File folder     |         |  |  |
| 🥅 Desktop                                        | 🖈 🕻 🛅 prj                         | 29/10/2024 08:53  | File folder     |         |  |  |
| 🚽 Downloads                                      | *                                 |                   |                 |         |  |  |
| Documents                                        | *                                 |                   |                 |         |  |  |
| Rictures                                         | *                                 |                   |                 |         |  |  |
| 🚟 OS (C:)                                        | *                                 |                   |                 |         |  |  |
|                                                  |                                   |                   |                 |         |  |  |
|                                                  |                                   |                   |                 |         |  |  |
|                                                  |                                   |                   |                 |         |  |  |
|                                                  |                                   |                   |                 |         |  |  |
|                                                  |                                   |                   |                 |         |  |  |
|                                                  |                                   |                   |                 |         |  |  |
|                                                  |                                   |                   |                 |         |  |  |
|                                                  |                                   |                   |                 |         |  |  |
|                                                  |                                   |                   |                 |         |  |  |
|                                                  |                                   |                   |                 |         |  |  |
|                                                  |                                   |                   |                 |         |  |  |
|                                                  |                                   |                   |                 |         |  |  |
|                                                  |                                   |                   |                 |         |  |  |

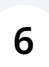

Ovdje zaljepite dobiveni predložak "JAF WEBCUT.fr3" Otvorite Corpus i slijedite upute za korištenje predloška

| ) New ~ 🔏 🗘 🛅   | (E) (C) (1) (N) Sort ~                                           |                  |          |          |  |
|-----------------|------------------------------------------------------------------|------------------|----------|----------|--|
| A Home          | Name                                                             | Date modified    | Туре     | Size     |  |
| Gallery         | EN_Cost_calculation.fr3                                          | 09/05/2024 13:58 | FR3 File | 209 KB   |  |
|                 | EN_List_of_elements.fr3                                          | 02/05/2024 15:37 | FR3 File | 236 KB   |  |
|                 | EN_Production_Raport_Elements_list_A4_vert_big.fr3               | 02/05/2024 15:41 | FR3 File | 1,538 KB |  |
|                 | EN_Production_Report_Elements_list_A4.fr3                        | 02/05/2024 15:41 | FR3 File | 1,538 KB |  |
| 📰 Desktop 🛛 🖈   | HR_Dokumentacija.fr3                                             | 02/05/2024 15:10 | FR3 File | 444 KB   |  |
| 🛓 Downloads 🛛 🖈 | HR_Dokumentacija_sa_cijenama.fr3                                 | 02/05/2024 15:26 | FR3 File | 488 KB   |  |
| E Documents 🖈   | HR_Dokumentacija_sa_listom_elemenata.fr3                         | 02/05/2024 15:33 | FR3 File | 503 KB   |  |
| 🔀 Pictures 🛛 🖈  | HR_lzvještaj_za_proizvodnju_sa_listom_elemnata_A4.fr3            | 02/05/2024 15:42 | FR3 File | 1,584 KB |  |
| 🚟 OS (C:)       | HR_lzvještaj_za_proizvodnju_sa_listom_elemnata_A4_horizontal.fr3 | 02/05/2024 15:42 | FR3 File | 1,584 KB |  |
|                 |                                                                  |                  |          | 2 IU KĐ  |  |